# Installation of CONCIRC

Standalone network solver

## 1. Installation of the CONCEPT-II network solver under Windows operating systems

- a) Install concirc-xx-setup.exe
- b) Extend the path

| Systemelgenscharten                                                    | P. C. P. R. Salar                                                                                                    |
|------------------------------------------------------------------------|----------------------------------------------------------------------------------------------------|
| Computername Hardw                                                     | ware Erweitert Computerschutz Remote                                                                                                    |
| Umgebungsvariable                                                      | n X                                                                                                    |
|                                                                        |                                                                                                    |
| Systemvariable t                                                       | bearbeiten                                                                                                    |
|                                                                        |                                                                                                    |
| Name der Variab                                                        | len: Path                                                                                                    |
| Wert der Variable                                                      | en: :\bin C:\CONCIRC-1.1\bin; :\Program File:                                                                                                    |
|                                                                        | OK Abbrechen                                                                                                    |
|                                                                        |                                                                                                    |
|                                                                        |                                                                                                    |
| Systemvariablen                                                        |                                                                                                    |
| Systemvariablen<br>Variable                                            | Wert                                                                                                    |
| Systemvariablen<br>Variable<br>OCTAVEBINDIR<br>OCTAVEDIR               | Wert<br>c:\Software\octave3.6.4\bin<br>C:\Program Files (x86)\Ques\share\gue                                                                                                    |
| Systemvariablen<br>Variable<br>OCTAVEBINDIR<br>OCTAVEDIR<br>OS         | Wert<br>c:\Software\octave3.6.4\bin<br>C:\Program Files (x86)\Qucs\share\quc<br>Windows_NT                                                                                                   |
| Systemvariablen<br>Variable<br>OCTAVEBINDIR<br>OCTAVEDIR<br>OS<br>Path | Wert  c:\Software\octave3.6.4\bin  C:\Program Files (x86)\Qucs\share\quc  Windows_NT  C:\ProgramData\Oracle\Java\javapath;  Com EVE DAT, CHE AVE, AVE, AVE, AVE, AVE, AVE, AVE, AVE          |
| Systemvariablen<br>Variable<br>OCTAVEBINDIR<br>OCTAVEDIR<br>OS<br>Path | Wert<br>c:\Software\octave3.6.4\bin<br>C:\Program Files (x86)\Qucs\share\quc<br>Windows_NT<br>C:\ProgramData\Oracle\Java\javapath;<br>Neu<br>Bearbeiten<br>Löschen                           |
| Systemvariablen<br>Variable<br>OCTAVEBINDIR<br>OCTAVEDIR<br>OS<br>Path | Wert<br>c:\Software\octave3.6.4\bin<br>C:\Program Files (x86)\Qucs\share\quc<br>Windows_NT<br>C:\ProgramData\Oracle\Java\javapath;<br>Neu<br>Bearbeiten<br>Löschen                           |
| Systemvariablen<br>Variable<br>OCTAVEBINDIR<br>OCTAVEDIR<br>OS<br>Path | Wert<br>c:\Software\octave3.6.4\bin<br>C:\Program Files (x86)\Qucs\share\quc<br>Windows_NT<br>C:\ProgramData\Oracle\Java\javapath;<br>Neu<br>Neu<br>Bearbeiten<br>Löschen<br>OK<br>Abbrechen |

Fig 1: Setting the variable 'Path' to the CONCIRC executable

#### Microsoft Windows 7 (German language):

Start  $\rightarrow$  Systemsteuerung  $\rightarrow$  System und Sicherheit  $\rightarrow$  System  $\rightarrow$ Erweiterte Systemeinstellungen (Root password ist nötig)  $\rightarrow$ Systemvariablen, Variable 'Path'  $\rightarrow$  Ergänzen Sie C:\CONCIRC-1.1\bin (bzw. den Ort, wo das Paket installiert wurde). See Fig 1.

Note: 'Path' has to be extended by a semicolon followed by the CONCIRC path.

#### Microsoft Windows 10 (German language)

Windows Startbutton (Windows icon unten links)  $\rightarrow$  Einstellungen (Zahnradsymbol)  $\rightarrow$  Unter 'Einstellungen suchen'  $\rightarrow$  'System' eingeben  $\rightarrow$ 'Systemvariablen bearbeiten' auswählen  $\rightarrow$  Passwort eingeben  $\rightarrow$ Umgebungsvariablen  $\rightarrow$  Variable 'Path' ergänzen  $\rightarrow$  Neu  $\rightarrow$  Pfad eingeben: C:\CONCIRC-1.1\bin (oder den Pfad wo das Programm installiert wurde)

The installation works only properly if all programs that are contained in the directory *\$CONCIRC/bin* can be called without specifying the complete path. Please do not execute programs under *\$CONCIRC/bin*. **Copying of executables is not necessary and should not be done!** 

## 2. Installation of Gnuplot

This is necessary for the graphical representation of curves.

Download from http://www.gnuplot.info/

*CONCIRC* uses the program *gnuplot.exe*. Please extend the variable '*Path*' by *C*:\*Programs*\*gnuplot*\*bin* (or wherever *gnuplot.exe* is installed), see above. The program must be callable from any working directory.

Last version tested (Oct. 17): gp520-win64-mingw.exe

*CONCIRC* uses the terminal type 'windows'. To test if this is available proceed as follows:

- Open a command line window
- Type gnuplot <Enter>

- Type set terminal <Enter>
- Pay attention that 'windows' appears under the list of available terminal types

## 3. Test of the installation

Open a command line window:

Type *concirc1.exe* <Enter>  $\rightarrow$  The GUI of *CONCIRC* appears. If not, the variable '*Path*' has obviously not been specified properly.

Test of gnuplot

Type gnuplot.exe <Enter>

at the command line. The gnuplot window appears. If not, the variable *'Path'* has obviously not been specified properly.

### 4. Known bug for high resolution displays

Windows (8, 10) : High DPI scaling is rounded to nearest integer.

Display  $\rightarrow$  Scaling and arrangement (German: Skalierung und Anordnung)

125% is automatically set to 100%

150%, 175%, 225% are automatically set to 200%